## **OXARI – HELP\_DESK** INSTRUKCJA SKŁADANIA **WNIOSKÓW**

v. 1.0

System Oxari znajduje się pod adresem:

## https://pomoc.uwr.edu.pl/

## 1. Logowanie do systemu:

- Zalogować mogą się tylko **pracownicy UWr**.
- Login: pełny adres e-mail służbowy.
- Hasło: takie samo jak do służbowej poczty e-mail.

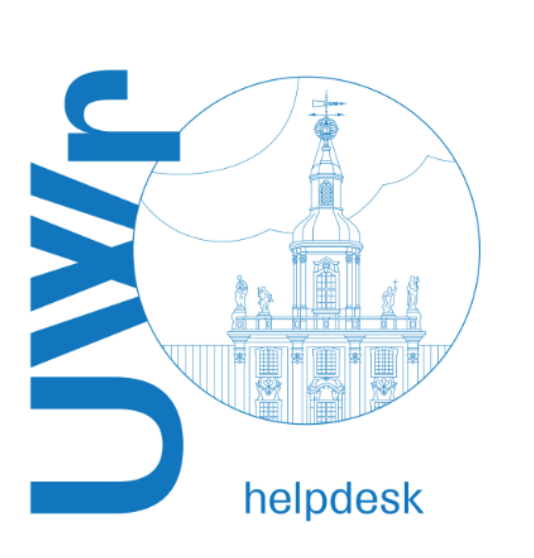

| Uniwe<br>Wrocł           | rsytet<br>awski |
|--------------------------|-----------------|
| imię.nazwisko@uwr.edu.pl |                 |
|                          |                 |
| Zapamiętaj mnie          |                 |
| ්ට Zaloguj się           |                 |
|                          |                 |

## 2. SKŁADANIE WNIOSKÓW O DOSTĘPY I UPRAWNIENIA

Wnioski o dostępy mogą składać tylko osoby mające do tego prawo (takimi osobami są m.in. przełożeni)

Po zalogowaniu zobaczysz ekran główny z listą kategorii.

Z tej listy wybierz WNIOSKI:

| Q Szukaj                                                       |                            |                       |
|----------------------------------------------------------------|----------------------------|-----------------------|
| ② ZGŁOŚ PROBLEM OPROGRAMOWANIA ⇒)                              | 문 ZGŁOŚ PROBLEM Z SIECIĄ ↔ | CYBERBEZPIECZEŃSTWO ↔ |
| CGŁOŚ PROBLEM ZE SPRZĘTEM ↔                                    | ŽGŁOŚ PROBLEM IT ↔         | usługi analityczne ↔  |
| REWERSY DUI i UMOWY DUI ↔                                      | 🔝 WNIOSKI 🖏                | JSŁUGI ZEWNETRZNE ↔   |
| Zgłoszenie incydentu naruszenia ochrony<br>danych osobowych ↔] |                            |                       |

Następnie z listy rodzajów wniosków wybierz ten, który Cię interesuje.

| WNIOSEK O REZERWACJĘ DO<br>UWR.EDU.PL POZA MULTIPOR            | MENY<br>TALEM |                       |                   | O UPRAWNI                | ENIA ⇔]                |
|----------------------------------------------------------------|---------------|-----------------------|-------------------|--------------------------|------------------------|
| WNIOSEK O HOSTINGOWANIE STRONY<br>POZA INFRASTRUKTURĄ UWR      |               |                       |                   | ORZENIE ST<br>W MULTIPOF | RONY<br>ITALU          |
| WNIOSEK O NADANIE/ZMIANĘ/COFNIĘCIE<br>UPRAWNIEŃ W MULTIPORTALU |               | HENTA                 | WNIOSEK O TELEFON |                          |                        |
| WNIOSEK O LICENCJĘ                                             |               | O ZAŁOŻENIE KO<br>EGO | NTA               | 🕒 wni                    | OSEK O REJESTRACJĘ UPM |
| WNIOSEK O WYREJESTROWANIE UPM                                  |               |                       |                   |                          |                        |

W przypadku WNIOSKÓW O UPRAWNIENIA pojawi się dodatkowa szczegółowa lista. Są to wnioski o dostępy, aktualizację uprawnień lub odebranie uprawnień do systemów informatycznych na UWR.

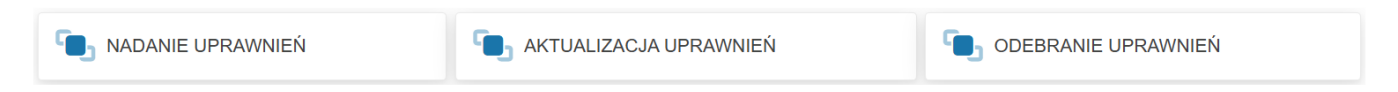

Po wyborze odpowiedniego rodzaju wniosku uzupełnij dokładnie wymagane pola na formularzu, który się wyświetli. W zależności od rodzaju wniosku formularze będą się różniły zakresem danych jakie należy wprowadzić.

Przy wnioskach o dostępy do systemów informatycznych wymagane jest potwierdzenie posiadania Upoważnienia do przetwarzania danych osobowych.

| Wniosek dla: *                                                    |    |   |
|-------------------------------------------------------------------|----|---|
| Wybierz                                                           | Q, | + |
|                                                                   |    |   |
| Posiada aktualne upoważnienie do przetwarzania danych osobowych * |    |   |
| Systemy informatyczne: *                                          |    |   |
| ₩ybierz z listy                                                   | Q, | + |
|                                                                   |    |   |

Jeśli wybrałeś Wniosek o Uprawnienia to koniecznie wybierz "Systemy informatyczny" z listy rozwijalnej. Inne rodzaje wniosków mają zupełnie inny wygląd i inne pola do uzupełniania.

(Pamiętaj: Na jednym wniosku można wybrać tylko jeden system)

| Syste | emy informatyczne: *            |       |
|-------|---------------------------------|-------|
| [≣    | 1                               |       |
|       | APLIKACJA BIURO RADCÓW PRAWNYCH | 1     |
| Opis  | ARIS                            |       |
| в     | CrowdStrike                     | ٥     |
|       | EGERIA                          | 00000 |
|       | EZD                             | -     |
|       | FP&A                            |       |
|       | OMEGA-PSIR                      |       |
|       | ΩΥΔΡΙ                           | •     |

Po wybraniu systemu pojawią się dodatkowe pola obowiązkowe. Wybierz odpowiedni Moduł/Rolę. Można wybrać kilka.

Każdy system ma inne zdefiniowane Moduły/Role.

Na poniższym przykładzie pokazujemy jak to wygląda w przypadku wyboru systemu EZD.

| System   | ny informatyczne: * |   |     |
|----------|---------------------|---|-----|
|          | EZD 😒               | × | ۹ + |
|          | EZD                 |   |     |
| Modu     | uł/Rola *           |   |     |
| <b>*</b> |                     |   |     |
| Data     | ADMINISTRATOR       |   | Î   |
| <b>m</b> | PRACOWNIK           |   |     |
| _        | KIEROWNIK           |   |     |
| Data     | KANCELARIA          |   |     |
| <b>=</b> | eFAKTURY            |   | - 1 |
|          | ePUAP               |   |     |
|          |                     |   |     |

Jeśli Moduł/Rola jest już wybrana to teraz trzeba określić datę przekazania dostępu (polem obowiązkowe).

Natomiast data "Wygaśnięcia dostępu" nie jest polem wymaganym ale należy ją również ustawić w przypadku określonego okresu dostępu do systemu. Pozostawiając pole puste, system interpretuje jako nadanie dostępu bez daty końcowej.

| Data przekazania dostępu * |          |
|----------------------------|----------|
| 13.06.2025 00:00           | <b>S</b> |
| Data wygaśnięcia dostępu   |          |
| <b>#</b>                   |          |
|                            |          |

W polu Opis można wpisać dodatkowe dane, które nie są ujęte na wniosku w polach do wypełnienia lub uwagi.

Dodatkowo w niektórych przypadkach konieczne będzie dołączenie załącznika z UDPDO (Upoważnienie do Przetwarzania Danych Osobowych). Takie upoważnienie może być w formie zeskanowanego oryginalnego upoważnienia lub jako plik pdf.

Plik załącza się na samym dole wniosku.

| Dodaj plik UDPDO * |                                       |          |  |
|--------------------|---------------------------------------|----------|--|
| Wybierz            | przeciągnij tu pliki aby je załadować |          |  |
|                    |                                       |          |  |
|                    | × Anuluj                              | ✔ Wyślij |  |

Aby wniosek został przesłany do akceptacji i realizacji należy go wysłać naciskając przycisk "Wyślij".

Prawidłowo wypełniony wniosek zostanie przekazany do odpowiedniego Administratora systemu i osoby odpowiedzialnej za akceptację wniosku.

W zależności od rodzaju wniosku lub systemu osoby tę będą inne.

Po zaakceptowaniu wniosku otrzymasz informację na skrzynkę służbową. Możesz również sprawdzić status wniosku w systemie helpdeskowym Oxari na liście Twoich zgłoszeń.